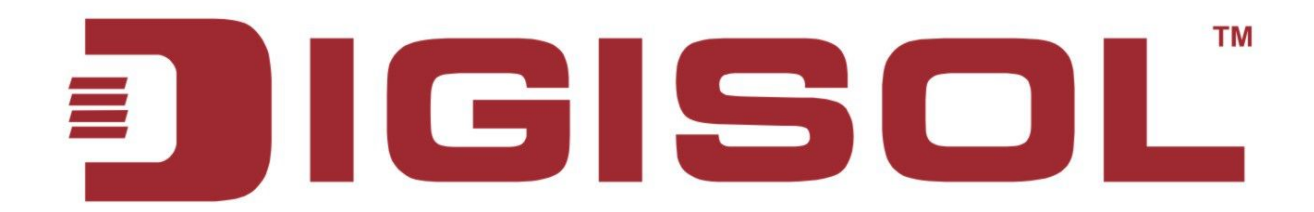

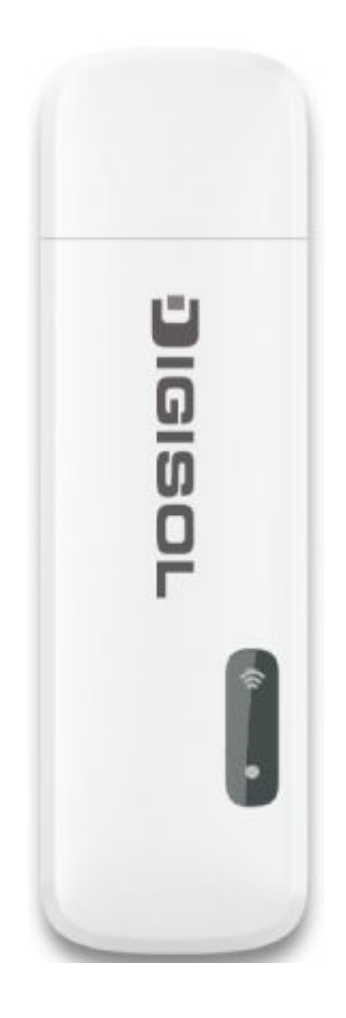

# **DG-HR1020S**

#### 150MBPS WIRELESS 3.75G MODEM BROADBAND ROUTER

## **User Manual**

V1.0 2014-09-05

As our products undergo continuous development the specifications are subject to change without prior notice

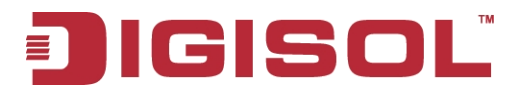

## COPYRIGHT

Copyright 2014 by Smartlink Network Systems Ltd. All rights reserved. No part of this publication may be reproduced, transmitted, transcribed, stored in a retrieval system, or translated into any language or computer language, in any form or by any means, electronic, mechanical, magnetic, optical, chemical, manual or otherwise, without the prior written permission of this company.

This company makes no representations or warranties, either expressed or implied, with respect to the contents hereof and specifically disclaims any warranties, merchantability or fitness for any particular purpose. Any software described in this manual is sold or licensed "as is". Should the programs prove defective following their purchase, the buyer (and not this company, its distributor, or its dealer) assumes the entire cost of all necessary servicing, repair, and any incidental or consequential damages resulting from any defect in the software. Further, this company reserves the right to revise this publication and to make changes from time to time in the contents thereof without obligation to notify any person of such revision or changes.

### Trademarks:

DIGISOL<sup>™</sup> is a trademark of Smartlink Network Systems Ltd. All other trademarks are the property of the respective manufacturers.

## Safety

This equipment is designed with the utmost care for the safety of those who install and use it. However, special attention must be paid to the dangers of electric shock and static electricity when working with electrical equipment. All guidelines of this and of the computer manufacturer must therefore be allowed at all times to ensure the safe use of the equipment.

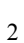

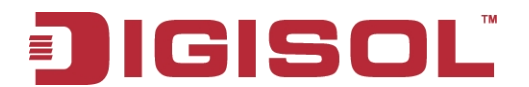

## INDEX

| 1. Product Introduction                                  | 4  |
|----------------------------------------------------------|----|
| 1-1 Introduction and Safety Information                  | 4  |
| 1-2 Safety Information                                   | 5  |
| 1-3 System Requirements                                  | 5  |
| 1-4 Package Contents                                     | 5  |
| 2. Hardware Installation                                 | 6  |
| 2-1 Get Familiar with your new wireless broadband router | 6  |
| 2-2 Connect to your network                              | 7  |
| 2-3 Driver Installation                                  | 7  |
| 3. Quick Install Guide                                   | 10 |
| 3-1 Getting Started                                      |    |
| 3-2 Wizard                                               | 14 |
| 3-3 WAN                                                  | 17 |
| 3-4 Network                                              | 21 |
| 3-5 SMS                                                  | 26 |
| 3-6 Wi-Fi                                                | 27 |
| 3-7 Security                                             | 33 |
| 3-8 System                                               |    |
| 4. Appendix                                              | 42 |
| 5. Glossary                                              | 43 |

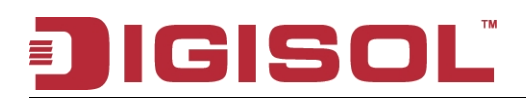

## **1. Product Introduction**

## 1-1 Introduction and Safety Information

Thank you for purchasing DG-HR1020S 150Mbps wireless 3.75G modem broadband router! The Mobile Router gives you high-speed access to the Internet wherever you are and lets you share it on the go. The built-in 3G antenna provides a reliable connection to your 3G service provider, and a separate Wi-Fi antenna gives extended coverage to the computers and mobile devices connected to DG-HR1020S.

DG-HR1020S is truly plug and play, with drivers built into the router so you can connect without the need to install anything. Open a browser, connect the router, and you can set up your network right from a web interface. This means that notebooks and net books without a CD ROM drive can connect and start running in no time. Once the device is set up, you can simply power it on to start up your portable mobile network, meaning that you can share your mobile Internet connection without the need of a computer.

#### Other features of this router include:

- Supports up to 21.6Mbps 3G speed.
- Wireless speed up to 150Mbps.
- High-Speed Mobile Internet with 3G Connectivity.
- Mobile Internet for All of Your Devices.
- Built-in Software for Instant Access Anywhere.
- Designed for True Portability.
- Connects up to 8 wireless clients.
- Creates instant 3G Wi-Fi Hot spots.
- Router with firewall and parental control.
- Supports 2G/3G SIM.

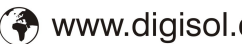

## 1-2 Safety Information

In order to keep the safety of users and your properties, please follow the safety instructions as mentioned below:

- 1. Always unplug and turn off the router before installing or removing the SIM card. **DO NOT** insert or remove the SIM card while the router is in use.
- 2. Protect the device from liquids, dust and excessive temperatures.
- 3. **DO NOT** apply adhesive labels to the device; they might cause the device to potentially overheat or alter the performance of the antenna.
- 4. **DO NOT** place this router close to a hot or humid area, like kitchen or bathroom. Also, do not leave this router in the car during summer.
- 5. There's no user-serviceable part inside the router. If you find that the router is not working properly, please contact your dealer of purchase and ask for help. DO NOT disassemble the router, warranty will be void.

## 1-3 System Requirements

- A compatible SIM card with mobile data services.
- A computer with Windows®, Macintosh®, or Linux-based operating systems.
- Internet Explorer 8, Firefox 12.0, Chrome 20.0, or Safari 4.0.

## 1-4 Package Contents

Before you start using this router, please check if there's anything missing in the package, and contact your dealer of purchase to claim for missing items:

- DG-HR1020S 150Mbps Wireless 3.75G Modem Broadband Router
- Quick Installation Guide

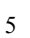

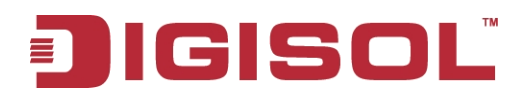

## 2. Hardware Installation

### 2-1 Get Familiar with your new wireless broadband router

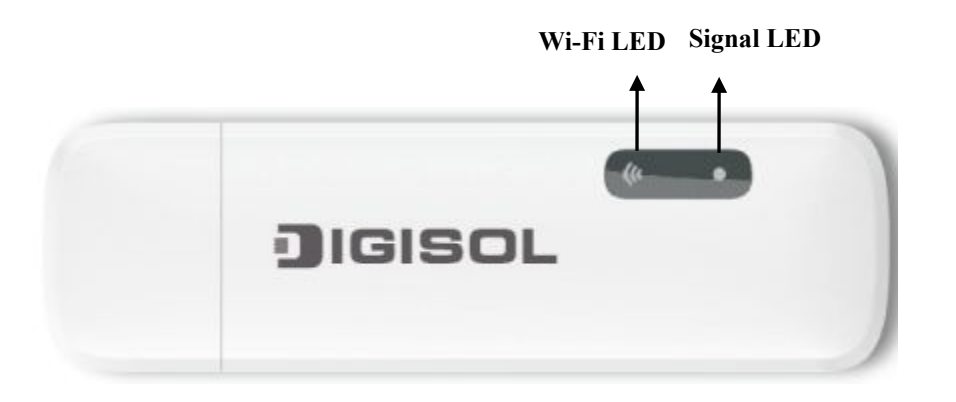

| Interface  | Status         | Description             |  |  |
|------------|----------------|-------------------------|--|--|
| W: E: LED  | Solid Green    | WI-Fi activated         |  |  |
| WI-FI LED  | Blinking Green | Data is transmitting    |  |  |
| Signal LED | Red            | SIM error or No Service |  |  |
|            | Blinking Green | Data is transmitting    |  |  |

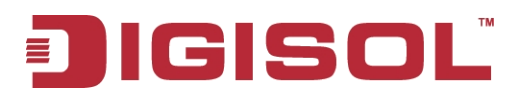

#### 2-2 Connect to your network

#### Hardware Installation:

1. Slide your SIM card into the slot provided, ensuring that the alignment is the same as indicated by the logo next to the slot. The gold contacts on the card should be facing downwards.

#### Caution: Always unplug the router before installing or removing the SIM card. Never insert or remove the SIM card while the router is in use.

2. After a few moments, the LED display will show the current status of the router.

#### Insert a microSD Card

- 1. Ensure that your modem broadband Router is plugged in properly.
- 2. Open the cover of the microSD slot on the side of the router.
- 3. Insert the microSD card into the slot and push it in until it locks into place.

### 2-3 Driver Installation

When you plug the device into your computer, any necessary drivers will immediately install.

Note: These drivers are Windows-only. Mac and Linux users will still be able to configure the device using the web configuration utility described in Configuration Utility.

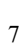

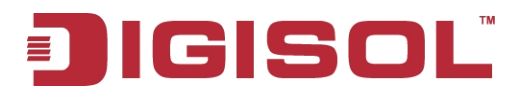

#### **Wireless Installation Considerations**

DG-HR1020S can be accessed using a wireless connection from anywhere within the operating range of its wireless network. Keep in mind that the quantity, thickness, and location of walls, ceilings, or other objects that the wireless signals must pass through may adversely affect wireless signals. Ranges vary depending on the types of materials and background RF (radio frequency) noise in your home or office. The key to maximizing the wireless range is to follow these basic guidelines:

1. Minimize the number of walls and ceilings between the router and other network devices. Each wall or ceiling can reduce your adapter's range from 1 to 90 feet (1 to 30 meters).

2. Be aware of the direct line between network devices. A wall that is 1.5 feet thick (0.5 meters) appears to be almost 3 feet (1 meter) thick at a 45-degree angle. At a 2-degree angle it appears over 42 feet (14 meters) thick. Position devices so that the signal will travel straight through a wall or ceiling (instead of at an angle) for better reception.

3. Try to position access points, wireless routers and computers so that the signal passes through open doorways and drywall. Materials such as glass, metal, brick, insulation, concrete and water can affect wireless performance. Large objects such as fish tanks, mirrors, file cabinets, metal doors and aluminum studs may also have a negative effect on range.

4. If you are using a 2.4 GHz cordless phone, make sure that the 2.4 GHz phone base is as far away from your wireless device as possible. The base transmits a signal even if the phone is not in use. In some cases, cordless phones, X-10 wireless devices and electronic equipments such as ceiling fans, fluorescent lights and home security systems may dramatically degrade wireless connectivity.

#### Configuration

This section will show you how to configure your new modem broadband router using the web-based user interface.

When configuring the router for the first time, you will need to establish a direct connection with the router in order to access the web-based user interface. This can be done by connecting wirelessly to DG-HR1020S. Once you have configured your router, you will be able to connect using the Wi-Fi settings that you have specified in the configuration process.

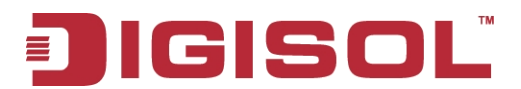

#### **Connect via Wi-Fi**

Note: The following example uses Windows 7's built-in wireless connection utility. If you are using a different operating system, or a third party connection utility, the process may be different. Please refer to the documentation that came with your operating system or wireless client for further information on how to connect to a wireless network.

To connect to the router using Wi-Fi, open your operating system's wireless networking utility and scan for available networks to connect to. By default, the network name (SSID) of DG-HR1020S will be in the format "DIGISOL", the default password is 12345678.

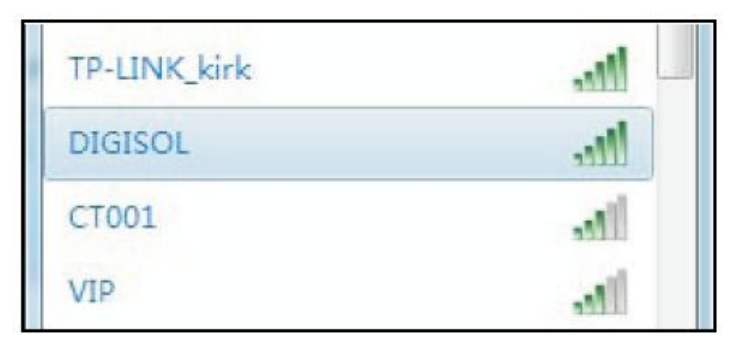

Once you have located this network with your wireless utility, connect to the network using your wireless networking utility.

You will then be prompted to enter the network security key for your router. The unique security key for your router will be displayed on the router. Enter the security key in the box provided and click OK. Your wireless connection utility should confirm that the connection is successful, and you can move to the next step to continue to configuration process.

| ype the netwo | rk security key     |  |
|---------------|---------------------|--|
| Security key: | <br>Hide characters |  |
|               |                     |  |
|               |                     |  |

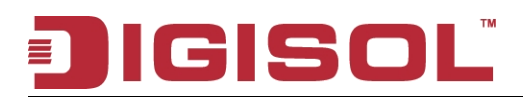

## 3. Quick Install Guide

### 3-1 Getting Started

Connecting the router's management interface by web browser: Type the IP address of the router in the address bar as 'http://192.168.1.1'.

The following screen should be shown:

| Login                           |         |       |         |
|---------------------------------|---------|-------|---------|
| Account<br>Password<br>Language | English | Login | JIGISOL |

Please input user name and password in the field respectively, default user name is 'admin', and default password is '1234', then press 'Login' button, and you can see the web management interface of this router:

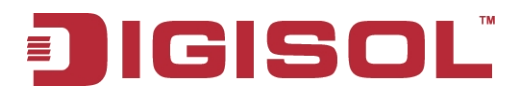

| © DG-HR10205 × ↔                                                                                                    | - 0 X                                                                                                    |
|----------------------------------------------------------------------------------------------------|----------------------------------------------------------------------------------------------------|
| ← → C ③ 192.168.1.1/index.asp?home.asp&WWW_SID=BID21360                                                                  | な よ                                                                                                    |
| Forme Wizard Will Network SMS Will Security System                                                                       | DG-HR1020S<br>150Mbps Wireless 3.75G Modem Broadband Router                                                                                                    |
| Home                                                                                                    |                                                                                                    |
| System Industrian<br>System DG-HR10205<br>Time 2014/09/02 12:37:18<br>Uptime 01:18:17<br>System Resources<br>Memory 71 % | Status SM Inserted<br>Signal Strength                                                                                                    |
| CPU 14 %<br>IPv4 Interface br0<br>IPv4 Address 192.168.1.1<br>IPv4 Subnet 255.255.255.0<br>IPv4 MTU 1500                 | V/RN           Status up           IPv4 Interface comi0           IPv4 Address 10.243.45.93           Primary DNS 10.189.30.244           Secondary DNS 10.170.30.245 |
| MAC Address 80:44.35.03.8E.2E<br>Client Number 1                                                                         | Traffic Statistics<br>TX bytes 52318<br>RX bytes 404630                                                                                                    |
|                                                                                                    |                                                                                                    |

NOTE: If you can't see the web management interface, and you're being prompted to input user name and password again, it means you did not input username and password correctly. Please retype user name and password again.

TIP: This page shows the current status and some basic settings of the device.

Throughout the interface you will find a menu bar at the top of the page which includes tabs for easy navigation, and a summary bar in the upper right corner with a quick view of essential information.

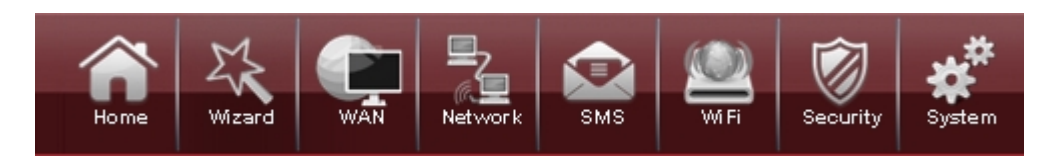

Home: The Home tab will bring you back to the home page, where a summary of the system information is shown.

Wizard: Click on this tab to start the setup wizard, which will guide you through the basic setup process.

WAN: This tab gives you Internet setup and settings options.

Network: The Network tab allows you to configure the network settings for your Local Area Network (LAN).

SMS: From the SMS you can view and send SMS messages via your mobile network.

Wi-Fi: The Wi-Fi allows you to configure your Wi-Fi network, as well as add new devices using WPS.

Security: The Security allows you to configure firewall and security settings to protect your network from WAN-side intrusions.

System: From this tab, you can manage the administrative configuration of your router, such as time and date, firmware upgrade, language and system logs.

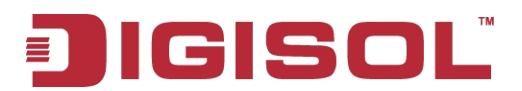

#### **Device Status**

A summary of the device's current status will be displayed on the information panel at the top of the right-hand side of the navigation bar. The following is a description of the indications, from left to right.

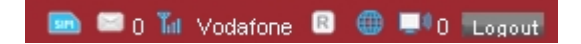

SIM: This icon shows whether or not a compatible SIM card has been inserted into the device.

SMS: The number to the right of this icon indicates the number of unread messages in the SMS inbox.

Signal Strength: Indicates the current strength of the mobile network signal being received.

Operator Name: The name of the mobile network operator to which the device is currently connected.

Internet: Indicates that there is an Internet connection present.

Wi-Fi Network: Indicates that the router's Wi-Fi network is currently active. The number to the right of this icon indicates the number of wireless clients currently connected to the router's Wi-Fi network.

Logout: Click this button to log out of the configuration interface.

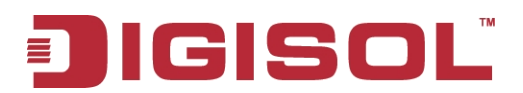

### 3-2 Wizard

The Wizard page will guide you through the steps required to configure the basic settings of your router such as the IP address, network name (SSID) and password. Click on the Wizard button on the navigation bar to commence the wizard.

Please go to Wizard menu by clicking 'Wizard' button.

| ₿ DG+IR10205 × +                                            | - ā ×                                         |
|-------------------------------------------------------------|-----------------------------------------------|
| ← → C (S 192.168.1.1/index.asp?wizard.asp&WWWW_SID=BID21360 | ☆ く                                           |
|                                                             | DG-HR1020S                                    |
| Home Wizard WAN Network SMS WiFi Security System            | 150Mbps Wireless 3.75G Modem Broadband Router |
|                                                             |                                               |
|                                                             |                                               |
|                                                             | 🚥 🔍 0 kuli Vodatone 🖬 🖤 🖛 1 "Logout"          |
| Step 1 Step 2 Step 3                                        |                                               |
| LAN Configuration                                           |                                               |
| IP Address 192.168.1.1                                      |                                               |
| IP Subnet Mask (26)(26)(0)                                  |                                               |
|                                                             |                                               |
|                                                             |                                               |
|                                                             |                                               |
|                                                             |                                               |
|                                                             |                                               |
|                                                             |                                               |
|                                                             |                                               |
|                                                             |                                               |
|                                                             |                                               |
|                                                             |                                               |
|                                                             |                                               |
|                                                             |                                               |
|                                                             |                                               |
|                                                             | Next                                          |
|                                                             | ~                                             |

Please follow the steps and complete the router configuration.

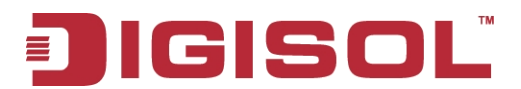

#### **Step 1 LAN Connection Setting:**

| Step 1<br>AN Settings | Step 2<br>WAN Settings |  |
|-----------------------|------------------------|--|
| LAN Configuration     |                        |  |
| IP Address            | 192.168.1.1            |  |
|                       |                        |  |

Here is the description of every setup item:

| Parameter      | Description                                                      |
|----------------|------------------------------------------------------------------|
| IP Address     | If you wish to change the router's IP address, enter the new     |
|                | address here. If you change the IP address from the default, you |
|                | will need to enter the new address in your Internet browser's    |
|                | address bar in order to access the web-based configuration       |
|                | utility.                                                         |
| IP Subnet Mask | If you wish to change the router's subnet mask, enter it here.   |

After the settings are done click on "Next".

#### Step 2 2G/3G Configuration:

| Step 1<br>AN Settings   |                  | Step 2<br>MAN Settings  | Step 3<br>MFI Settings                  |      |      |          |
|-------------------------|------------------|-------------------------|-----------------------------------------|------|------|----------|
| ease consult with ser   | vice provider fo | or these settings. If r | ot sure, leave them with default value. |      |      |          |
| 26/36 Configuration     | on               | Profile                 |                                         |      |      |          |
| 2/3G Data Co            | nnection         | PID-12                  | Set                                     |      |      |          |
| Profile                 | Туре             |                         | Name                                    | APN  | User | Password |
| PID-12<br>Total Num : 1 | System           |                         | Vodafone Maharashtra                    | WAAW |      |          |

If you wish to change the 2G or 3G service provider or connection type, click on a profile in the list to highlight it, and click "**Set**" to set that profile as the default.

Click "Next" to continue, or "Back" to return to the previous step.

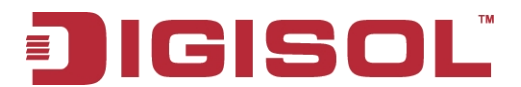

#### Step 3 Wi-Fi Configuration

| Step 1<br>LAN Settings | Step 2<br>WAN Settings | Step 3<br>WiFi Settings |
|------------------------|------------------------|-------------------------|
| WiFi Configuration     |                        |                         |
| Password Setting 1     | 2345678                |                         |
| SSID D                 | IGISOL                 |                         |

Here is the description of every setup item:

| Parameter        | Description                                                      |
|------------------|------------------------------------------------------------------|
| Password Setting | Choose a password for your wireless security. Clients will need  |
|                  | this password in order to access your network wirelessly. If you |
|                  | are currently connected to the router using Wi-Fi, you will need |
|                  | to reconnect to the router using your new password once the      |
|                  | wizard has been completed.                                       |
| SSID             | If you wish to change your wireless network name (SSID),         |
|                  | enter a new name in the field provided. If you change the SSID,  |
|                  | you may need to re-connect to the router using the new SSID      |
|                  | before you can access your network or the configuration utility. |

Click "**Done**" to complete the wizard, or click Back to return to the previous page. After you have clicked Done, a confirmation window will appear. Click "**OK**" to save the configuration.

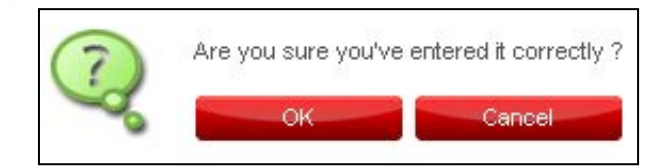

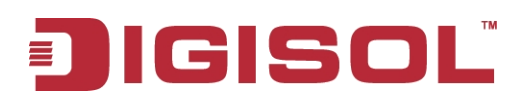

#### 3-3 WAN

This page allows you to configure the Internet settings for your mobile network connection. Use the tabs in the left-hand column to navigate through the different settings categories.

#### 1) Connection Operation

| onnection          | Connection Op                       | eration User Profile                                         |                            |                   |                  |      |          |
|--------------------|-------------------------------------|--------------------------------------------------------------|----------------------------|-------------------|------------------|------|----------|
| Preferred          | Flight<br>I connection n<br>Roamine | t mode Disable 🕑 🛑<br>nethod Auto Mode<br>g mode Disable 😪 🛑 | Change<br>Change<br>Change |                   |                  |      |          |
| Typ<br>2/3G Data C | e<br>connection                     | State<br>Connected                                           | Signal                     | Profile<br>PID-12 | C.               |      |          |
| Profile<br>PID-12  | Type<br>System                      | Name<br>Vodafone Mah                                         | arashtra                   | APN               | Protocol<br>IPv4 | User | Password |

Here is the description of every setup item:

| Parameter    | Description                                                  |
|--------------|--------------------------------------------------------------|
| Flight mode  | Flight mode turns off all communications. Select whether you |
|              | want to Enable or Disable flight mode from the drop down     |
|              | menu, and click Change to effect the change.                 |
| Preferred    | Select your preferred cellular network connection mode:      |
| connection   | Auto Mode - The router will automatically connect to your    |
| method       | preferred mobile network and remain connected while the      |
|              | device is powered on.                                        |
|              | Manual Mode - You must manually connect to the preferred     |
|              | mobile network.                                              |
|              | On Demand - The router will connect to the preferred mobile  |
|              | network when Internet access is required.                    |
| Roaming Mode | Select whether you would like to Enable or Disable mobile    |
|              | network roaming from the drop-down menu.                     |
|              | Caution: Roaming on networks other than your own may         |
|              | incur additional usage charges.                              |
| Connection   | Shows the type and status of the current mobile connection.  |

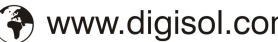

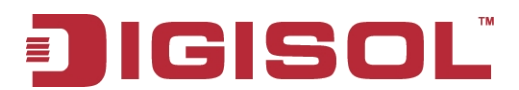

#### **User Profile**

Profiles: The profiles table shows the details of currently configured user profiles. To add a new user profile, navigate to the User Profile tab at the top of this section.

| <b>A</b>      |                      | -            |     |          |      |          |            |
|---------------|----------------------|--------------|-----|----------|------|----------|------------|
| Connection    | Connection Operation | User Profile |     |          |      |          |            |
| Profile       | Name                 |              | APN | Protocol | User | Password |            |
|               |                      |              |     | IPv4 💌   |      |          | Û          |
| Total Num : 1 |                      |              |     |          |      | Add OK   | Delete All |
|               |                      |              |     |          |      |          | Apply      |

Click "Add" to add a new user profile.

Here is the description of every setup item:

| Parameter | Description                                                        |
|-----------|--------------------------------------------------------------------|
| Name      | Enter a name to identify the new user profile.                     |
| APN       | Enter the Access Point Name (APN) for the connection. If you       |
|           | do not know this information, please contact your service          |
|           | provider.                                                          |
| Protocol  | Select the protocol to be used for the connection from the         |
|           | drop-down menu.                                                    |
| User      | Enter the username to be used for this connection.                 |
| Password  | Enter the password to be used for this connection.                 |
| Delete    | Click the delete icon to delete this profile from the list. Click  |
|           | OK to save the profile. To edit the rule click on the rule itself. |

Click "Apply" to apply the profile settings and return to the Internet menu.

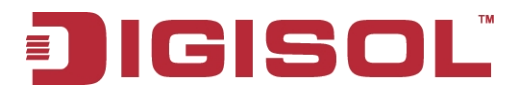

#### 2) 2G/3G Modem

This section displays information about your 2G or 3G modem connection.

Information: Displays information about your 2G or 3G modem.

| 2/3G Modem Settings Inform | ation                          |
|----------------------------|--------------------------------|
| Baseband Versi             | DN MT6280, E02                 |
| MCU Versi                  | DN MOLY.WR8.W1244.DNR.WG.MP.V5 |
| Serial Numb                | er 336014032802108             |
| IM                         | EI 355189037152438             |
| RS                         | SI -81 dBm                     |
|                            |                                |

Settings: Select your preferred modem type from the drop-down menu:

| 2/3G Modem Setting | gs Informatio |                 |
|--------------------|---------------|-----------------|
| N                  | etwork Type   | Auto 🗸 Change   |
|                    |               | Auto<br>3G Only |
|                    |               | 2G Only         |
|                    |               |                 |

Here is the description of every setup item:

| Parameter    | Description                                               |
|--------------|-----------------------------------------------------------|
| Network Type | Auto - The modem will automatically select the modem type |
|              | depending on the network it is connected to.              |
|              | 3G Only - The modem will only connect to 3G networks.     |
|              | 2G Only - The modem will only connect to 2G networks.     |

#### 3) SIM

| SIM Lock/Unlock | SIM Lock/Unlock Configuration |                |
|-----------------|-------------------------------|----------------|
|                 | PIN Code                      | Enable Disable |

This section allows you to turn SIM lock on or off for the SIM card which is currently inserted into the router.

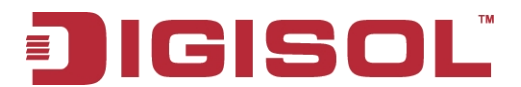

PIN Code: Enter the PIN code for the SIM card. Click Enable to turn on SIM lock, or click Disable to turn off SIM lock.

#### 4) PLMN

| PLMN 20                 | G/3G Modem  |      |               |                   |
|-------------------------|-------------|------|---------------|-------------------|
|                         |             | Mode | Automatic     | ~                 |
| Status<br>Total Num : 0 | PLMN number |      | Operator Name | Access Technology |
| l otal Num : U          | J           |      |               |                   |
|                         |             |      |               |                   |
|                         |             |      |               |                   |

This page allows you to view available Public Land Mobile Networks (PLMN). This page can also be used to select a preferred network when you are roaming outside your home network.

Mode: Select Automatic to allow the router to automatically connect to the first available network when roaming. Select Manual to choose your preferred roaming network from the list below.

If you have selected Manual mode, click on the preferred network to select it, and then click the Update button to select that network as the preferred network. Click Query to refresh the list of available networks.

Note: You will need to manually disconnect the current mobile data service before selecting a network using PLMN.

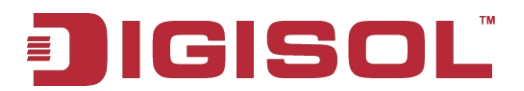

## 3-4 Network

| Network              |                                                                         | 🖿 💷 0 📶 Vodafone 🐵 🖷 1 🖬 ogout |
|----------------------|-------------------------------------------------------------------------|--------------------------------|
| LAII<br>DHCP<br>IIAT | LAN 194 DIIS Hame<br>IP Address 192.168.1.1<br>IP Subnet Mask 255.255.0 |                                |
|                      |                                                                         | Apply                          |

The Network pages allow you to check the current status of your Local Area Network (LAN) and make changes to LAN Settings.

#### 1) LAN

| LAN IP#4 | DNS Name                     |                                   |
|----------|------------------------------|-----------------------------------|
|          | IP Address<br>IP Subnet Mask | 2.168.1.1<br>5.255.255.0<br>Apply |

IP Address: Enter the IPv4 address for your Wi-Fi network. If you change this address, you will need to enter the new address in your web browser's address bar in order to access the web-based configuration utility.

IP Subnet Mask: Enter the IPv4 subnet mask for your Wi-Fi network.

#### 2) DNS Name

DNS Device Name: Enter your router's DNS device name in the field provided.

| LAN IPv4 DNS Name            |       |
|------------------------------|-------|
| DNS Device Name digisol.mifi | Apply |

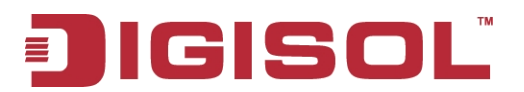

#### 3) DHCP

#### **DHCP Server**

| DHCP | DHCP Server | Static DHCP | Leased Hosts  |
|------|-------------|-------------|---------------|
|      |             | DHCP Mode   | Server 🗸      |
|      |             | Start IP    | 192.168.1.100 |
|      |             | End IP      | 192.168.1.199 |
|      |             | Lease Time  | 1440          |
|      |             |             | Apply         |

Here is the description of every setup item:

| Parameter  | Description                                                  |
|------------|--------------------------------------------------------------|
| DHCP Mode  | Select the desired DHCP mode from the drop down menu:        |
|            | None - Turns off DHCP functionality.                         |
|            | Server - The router will act as a DHCP server and assign IP  |
|            | addresses to connected devices.                              |
| Start IP   | Enter the starting address for the DHCP pool.                |
| End IP     | Enter the ending address for the DHCP pool.                  |
| Lease Time | Enter the lease time (in minutes) for assigned IP addresses. |

#### **Static DHCP**

| DHCP      | DHCP Server Static | DHCP Leased Hosts |              |                    |
|-----------|--------------------|-------------------|--------------|--------------------|
|           |                    |                   | 10 🗸 perpage | HIAI 1 💌 pageleiei |
| #         | Status             | MAC Address       | IP Address   |                    |
| 1         | Disabled 💌         | 00:00:00:00:00:00 | 192.168.1.0  | Û                  |
| Total Nur | n : 1              |                   |              | Add OK Delete All  |
|           |                    |                   |              | Apply              |

Use this option to specify a DHCP address reservation to a particular device or machine based on MAC address. To add a new reservation, click "Add".

Here is the description of every setup item:

| Parameter   | Description                                                  |
|-------------|--------------------------------------------------------------|
| MAC Address | Enter the MAC address of the device or machine for which you |

22

T 1800-209-3444 (Toll Free)

Sales@digisol.com 🖓 www.digisol.com Malpdesk@digisol.com

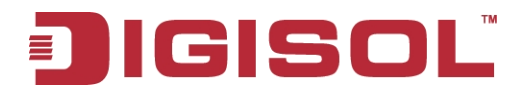

|            | wish to make the DHCP reservation.                                  |
|------------|---------------------------------------------------------------------|
| IP Address | Enter the IP address that you wish to reserve. This address must be |
|            | within the DHCP address pool.                                       |

Click "OK" to save the reservation.

#### Leased hosts

| DHCP     | DHCP Server Static DHCP | Leased Hosts      |               |                          |
|----------|-------------------------|-------------------|---------------|--------------------------|
|          |                         |                   |               | 10 v per page III v page |
| #        | Host Name               | MAC Address       | IP Address    | Remaining Time           |
| 1        | savina                  | 8C:44:35:03:8E:2D | 192.168.1.100 | 23:41:56                 |
| 2        | PE-testlaptop           | 00:1F:1F:F2:C9:3B | 192.168.1.101 | 23:42:07                 |
| Total Nu | m : 2                   |                   |               |                          |
|          |                         |                   |               | Refresh                  |

This table shows the details of clients currently receiving a DHCP address from the DHCP server. Click "**Refresh**" to update the table.

#### 4) NAT

This section allows you to configure functions related to Network Address Translation (NAT) such as port forwarding, port triggering and the Demilitarized Zone (DMZ)

#### **Port Forwarding**

Use this option to have inbound traffic directly forwarded to a static address on the LAN when triggered by outbound traffic. By default port forwarding has three rules. To add a new port forwarding rule, click "Add".

| NAT  | Por        | t Forward Port | Trigger DMZ |                       |                       |                       |                       |                |                  |
|------|------------|----------------|-------------|-----------------------|-----------------------|-----------------------|-----------------------|----------------|------------------|
|      |            |                |             |                       |                       |                       | 10 🔻                  | per page 🛛 🗖 1 | ▼ page <b>⊳⊳</b> |
| #    |            |                |             | Incomin<br>Start Port | g Port(s)<br>End Port | Forward<br>Start Port | d Port(s)<br>End Port |                |                  |
| 1    | Y          | DVR Web        | TCP/UDP     | 81                    | 81                    | 81                    | 81                    | 192.168.1.10   | Û                |
| 2    | Ŷ          | _<br>DVR_Media | TCP/UDP     | 34567                 | 34567                 | 34567                 | 34567                 | 192.168.1.10   | Û                |
| з    | Y          | DVR_Mobile     | TCP/UDP     | 34599                 | 34599                 | 34599                 | 34599                 | 192.168.1.10   | Û                |
| 4    |            |                | TCP 🔻       |                       |                       |                       |                       |                | Û                |
| Tota | al Num : 4 |                |             |                       |                       |                       |                       | Add Ok         | Delete All       |
|      |            |                |             |                       |                       |                       |                       |                | 0.000 L          |
|      |            |                |             |                       |                       |                       |                       |                | Арріу            |

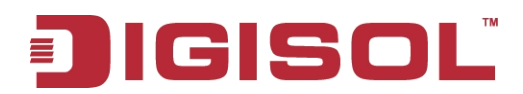

Here is the description of every setup item:

| Parameter        | Description                                                     |
|------------------|-----------------------------------------------------------------|
| Active           | Check the box to activate this rule.                            |
| Name             | Specify a name to identify the rule.                            |
| Protocol         | Select TCP,UDP or TCP/UDP as the protocol for the forwarded     |
|                  | ports from the drop-down menu.                                  |
| Incoming Port(s) | Enter the starting and ending port to be opened for the rule.   |
| Forward Port(s)  | Enter the starting and ending ports to be forwarded.            |
| Server IP        | Enter the IP address of the server or PC for which the port has |
|                  | been forwarded.                                                 |
| Delete           | Click the Delete icon to delete the rule.                       |
| Delete All       | Click delete all to delete all the rules.                       |

Click "OK" to save the rule. Click "Apply" to apply the current rules and return to the Network page.

#### **Port Trigger**

| NAT Port Forward                                                                                                | Port Trigger DMZ    |            |          |               |            |          |            |
|----------------------------------------------------------------------------------------------------|---------------------|------------|----------|---------------|------------|----------|------------|
|                                                                                                    |                     |            |          |               | 10 💌 per   | page 🗔 🛯 | page 📧     |
| # Active Nar                                                                                                    | ne Trigger Protocol | Trigger    | Port(s)  | Doep Protocol | Open F     | Port(s)  | P          |
| The second second second second second second second second second second second second second second second se | ingger Hotocor      | Start Port | End Port | open rotocci  | Start Port | End Port |            |
| 1 🗹                                                                                                    | TCP 💌               |            |          | ТСР 💌         |            |          | Û          |
| Total Num : 1                                                                                                   |                     |            |          |               |            | Add OK   | Delete All |
|                                                                                                    |                     |            |          |               |            | -        | Apply      |
|                                                                                                    |                     |            |          |               |            |          | riddy.     |

Use this option to have inbound traffic automatically forwarded to a dynamic address on the LAN when triggered by outbound traffic. To add a new port triggering rule, click "Add".

Here is the description of every setup item:

| Parameter        | Description                                                |
|------------------|------------------------------------------------------------|
| Active           | Check the box to activate this rule.                       |
| Name             | Specify a name to identify the rule.                       |
| Trigger Protocol | Select TCP, UDP or TCP/UDP as the protocol for the trigger |
|                  | ports from the drop-down menu.                             |
| Trigger Port     | Enter the starting and ending trigger port for the rule.   |
|                  | 24                                                         |

#### T 1800-209-3444 (Toll Free)

Malpdesk@digisol.com 🕈 sales@digisol.com 🔇 🖓 www.digisol.com

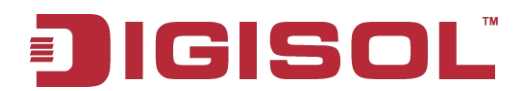

| Open Protocol | Select TCP, UDP or TCP/UDP as the protocol for the ports to         |
|---------------|---------------------------------------------------------------------|
|               | be opened from the drop-down menu.                                  |
| Open Port(s)  | Enter the starting and ending ports to be opened when the           |
|               | trigger occurs.                                                     |
| Delete        | Click the Delete icon to delete the rule. To edit the rule click on |
|               | the rule itself.                                                    |

Click "OK" to save the rule. Click "Apply" to apply the current rules and return to the Network page.

#### DMZ

| DM7 Enable |
|------------|
| DMZ Enable |
| DMZ Host   |
|            |

If a machine on your network is having trouble running an application from behind the router's firewall, you can choose to enable the DMZ, which will expose the selected machine completely to the Internet. It is recommended that this is only used as a last resort, and that you understand the security implications before enabling the DMZ.

Here is the description of every setup item:

| Parameter  | Description                                                   |
|------------|---------------------------------------------------------------|
| DMZ Enable | Check the box to enable the DMZ function.                     |
| DMZ Host   | Enter the IP address of the machine that you wish to place in |
|            | the DMZ. If this machine receives an IP address from the      |
|            | DHCP server, you should make a DHCP reservation to ensure     |
|            | that the machine always receives the same IP address.         |

Click "Apply" to save the settings and return to the Network page.

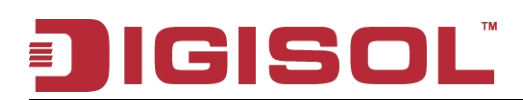

## 3-5 SMS

DG-HR1020S can send or receive SMS text messages through the mobile network's SMS function. In this section you can check the SIM card's inbox and outbox, as well as send new messages.

#### New Message

| New Message Send SMS |      |
|----------------------|------|
| Send To<br>Messages  |      |
|                      | Send |

Send To: Enter the phone number that you wish to send the message to. Messages: Enter the body of the message to be sent.

#### Local

| Local Inbox Outbox |         |                          |
|--------------------|---------|--------------------------|
|                    |         | 10 💌 per page 📧 💌 page 🖿 |
| Number             | Message | Bate/Time                |
| Total Num : 0      |         | Delete All               |
|                    |         | Apply                    |

Inbox: This tab shows a summary of SMS messages in the inbox.

Outbox: This tab shows a summary of messages in the outbox which are yet to be sent.

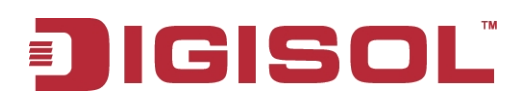

## 3-6 Wi-Fi

The Wi-Fi pages allow you to check the current status of your Wi-Fi network, and make changes to Wi-Fi settings.

| ]            | l) Basic                    |                                 |
|--------------|-----------------------------|---------------------------------|
| WiFi         |                             | 📾 📟 0 Tul Vodatone 🛽 😌 🖷 1 Tuda |
|              | Basic                       |                                 |
| Basic        | Enable                      |                                 |
| WPS          | J Mode                      | 802.11 B/G/N mixed 💌            |
| MAC Filter   | Channel                     | channel 6 💌                     |
| Station List | 802.11N Channel Width       | HT20                            |
|              | TxPower                     | 15 dBm 💌                        |
|              | Beacon Interval (20 ~ 1024) | 100                             |
|              | DTIM Period (1 ~ 255)       | 1                               |
|              | SSID                        | DICISOL                         |
|              | Hide SSID                   |                                 |
|              | Encryption Type             | WPA Personal 💌                  |
|              | WPA Mode                    | Auto(WPA or WPA2)               |
|              | Cipher Type                 | TKIP and AES 💌                  |
|              | Pre-shared Key              | 12345678                        |
|              |                             |                                 |
|              |                             | Apply                           |

This section allows you to configure your Wi-Fi network and specify the wireless security method to be used to secure your network.

Here is the description of every setup item:

| Parameter       | Description                                                     |
|-----------------|-----------------------------------------------------------------|
| Enable          | Check the box to enable Wi-Fi function.                         |
| Mode            | Select the desired 802.11 wireless mode from the drop down      |
|                 | menu. You should make your selection based on the standards     |
|                 | supported by the wireless clients which will be connecting to   |
|                 | your network.                                                   |
| Channel         | To have the router automatically select the optimal wireless    |
|                 | channel, select Auto from the drop-down menu. If you wish to    |
|                 | select a particular channel, select if from the drop-down menu. |
| 802.11N Channel | If you are using the 802.11n standard, you can manually select  |
| Width           | the channel width which best suits your network environment.    |
| Tx Power        | Specifies the strength of the wireless transmission signal.     |
| Beacon Interval | The beacon interval determines how often information about      |
|                 | the wireless network is broadcast. It is recommended that you   |

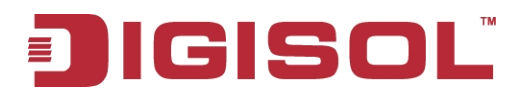

|                                                                  | do not adjust this setting unless instructed to do so.           |
|------------------------------------------------------------------|------------------------------------------------------------------|
| DTIM Period                                                      | The Delivery Traffic Indication Message broadcasts               |
|                                                                  | information about buffered data to clients that are currently in |
|                                                                  | low-power mode. Enter the desired DTIM period as a number        |
|                                                                  | of beacon intervals.                                             |
| SSID                                                             | Enter the SSID (network name) to identify your wireless          |
|                                                                  | network.                                                         |
| Hide SSID Check the box to hide the SSID of your network. If the |                                                                  |
|                                                                  | hidden, wireless clients must manually enter it in order to      |
|                                                                  | connect to your network.                                         |
| Encryption Type                                                  | Select the wireless encryption method that you wish to use       |
|                                                                  | from the drop-down menu. If you do not wish to enable            |
|                                                                  | wireless security, select None from the drop-down menu. Click    |
|                                                                  | Apply to save the current settings.                              |

#### Wireless security

It is recommended that you enable wireless security on your router in order to protect your wireless network from unauthorized access. You should select a wireless security protocol that is compatible with the wireless clients which will be accessing your network.

#### WEP

| Basic                       |                      |
|-----------------------------|----------------------|
| Enable                      | <b>V</b>             |
| Mode                        | 802.11 B/G/N mixed 💌 |
| Channel                     | channel 6 😼          |
| 802.11N Channel Width       | HT20                 |
| TxPower                     | 15 dBm 🔽             |
| Beacon Interval (20 ~ 1024) | 100                  |
| DTIM Period (1 ~ 255)       | 1                    |
| SSID                        | DIGISOL              |
| Hide SSID                   |                      |
| Encryption Type             | WEP 💌                |
| Authentication Method       | OPEN SYSTEM 🔽        |
| WEP Encryption Length       | 64-bit 💌             |
| ● Key 1                     | HEX 🖌                |
| ◯Key 2                      | HEX 🖌                |
| ⊖Key 3                      | HEX 🖌                |
| ⊖Key 4                      | HEX 🖌                |

# GISO

Wired Equivalent Privacy (WEP) is an older wireless security standard, which although providing more protection than no security at all, has some weaknesses which could make it vulnerable to intrusion. It is recommended that you only use WEP if your wireless clients do not support Wi-Fi Protected Access (WPA). WEP is not supported by the 802.11n standard, and therefore you will not be able to achieve 802.11n speeds if you are using WEP.

| Parameter                | Description                                                                                                    |
|--------------------------|----------------------------------------------------------------------------------------------------|
| Encryption Type          | Select WEP from the drop-down menu.                                                                                |
| Authentication<br>Method | Select the desired authentication method from the drop down menu:                                                  |
|                          | Auto - The router will automatically determine the authentication method based on the client that is connecting to |
|                          | it.                                                                                                    |
|                          | Open System - Clients do not require authentication in order to                                                    |
|                          | encrypt data packets sent over the network.                                                                        |
|                          | Shared - The encryption key is used for authentication as well as to encrypt data packets.                         |
| WEP Encryption           | Select the length of the encryption key to be used.                                                                |
| Length                   | 64-bit - A 64-bit key comprises a string of 10 hexadecimal                                                         |
|                          | characters, or 5 ASCII characters.                                                                                 |
|                          | 128-bit - A 128-bit key comprises a string of 26 hexadecimal                                                       |
|                          | characters, or 13 ASCII characters.                                                                                |
| Key 1-4                  | You can predetermine up to 4 WEP keys. Select the WEP key                                                          |
|                          | you wish to use by clicking on the radio buttons next to the                                                       |
|                          | keys. Select whether you wish to use HEX or ASCII characters                                                       |
|                          | in your key using the drop-down menu. Enter the desired key in                                                     |
|                          | the field provided. Click Apply to save the current settings.                                                      |

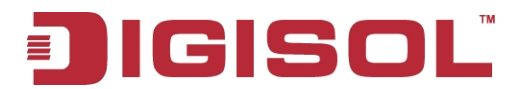

#### Wi-Fi Protected Access (WPA)

| Enable                      |                      |
|-----------------------------|----------------------|
| Mode                        | 802.11 B/G/N mixed 💌 |
| Channel                     | channel 6 💌          |
| 802.11N Channel Width       | НТ20                 |
| TxPower                     | 15 dBm 😪             |
| Beacon Interval (20 ~ 1024) | 100                  |
| DTIM Period (1 ~ 255)       | 1                    |
| SSID                        | DIGISOL              |
| Hide SSID                   |                      |
| Encryption Type             | WPA Personal 💌       |
| WPA Mode                    | Auto(WPA or WPA2) 🐱  |
| Cipher Type                 | TKIP and AES 💌       |
| Pre-shared Key              | 12345678             |

Wi-Fi Protected Access (WPA) is a newer and more secure encryption protocol which makes significant improvements over WEP. There are two versions of WPA; the original WPA, and the newer WPA2.

| Parameter       | Description                                                   |
|-----------------|---------------------------------------------------------------|
| Encryption Type | Select WPA Personal from the drop-down menu.                  |
|                 | WPA Mode: Select the desired authentication method from the   |
|                 | drop-down menu:                                               |
|                 | Auto (WPA or WPA2) - The router will automatically            |
|                 | determine the version of WPA to be used based on the client   |
|                 | that is connecting to it.                                     |
|                 | WPA - Clients will only be able to associate with the router  |
|                 | using the WPA standard.                                       |
|                 | WPA2 - Clients will only be able to associate with the router |
|                 | using the WPA2 standard. Clients that do not support WPA2     |
|                 | will not be able to associate with the router.                |

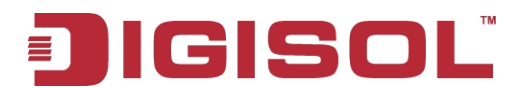

| Cipher Type    | Select the desired cipher type from the drop-down menu:          |
|----------------|------------------------------------------------------------------|
|                | TKIP - This cipher is used by the WPA standard.                  |
|                | AES - A newer cipher used by the WPA2 standard. Use of this      |
|                | cipher type is required in order to achieve 802.11 speeds.       |
| Pre-Shared Key | The pre-shared key is the password which clients will require in |
|                | order to connect to your network. Enter a password between 8     |
|                | and 63 characters in length.                                     |

Click "Apply" to save the current settings

#### 2) WPS

Wi-Fi Protected Setup (WPS) enables you to quickly and securely add compatible devices to your wireless network.

| 1 | ₩iFi         |                  | 📼 📼 0 Tail Vodatione 🚇 🌐 🗏 1 Too    |
|---|--------------|------------------|-------------------------------------|
|   |              | WPS              |                                     |
|   | Basic        | Enable           |                                     |
|   | WPS          | Configure State  | ⊙ Unconfigure ○ Configure           |
|   | MAC Filter   | Configure Method | PIN 💌                               |
|   | Station List | )                | Ocurrent PIN: 30332409 Generate Pin |
|   |              |                  | OEnrollee PIN:                      |
|   |              | Current State    | AP PIN Start                        |
|   |              |                  | Apply                               |

| Parameter           | Description                                                                                                    |
|---------------------|----------------------------------------------------------------------------------------------------|
| Enable              | Check the box to enable the Wi-Fi Protected Setup feature.                                                                                                    |
| Configure State     | Shows the current status of the WPS function.                                                                                                    |
| Configure<br>Method | Select the WPS method that you wish to use. If your device<br>supports Push Button Connection (PBC), simply select this<br>option and click Apply to start the connection process. You will<br>then have 120 seconds to press the WPS button on your<br>wireless device in order to initiate the connection. If your<br>device does not support PBC, you can select the PIN method<br>and continue to the next step. |
| Current PIN         | A PIN is a unique number that can be used to add the router to                                                                                                    |
|                     | an existing network or to create a new network.                                                                                                    |
| Generate PIN        | For extra security, a new PIN can be generated. Click                                                                                                    |

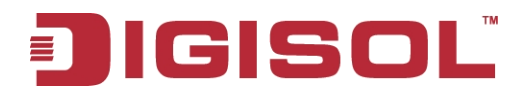

|              | "Generate Pin" to create a new PIN. The current PIN will be     |
|--------------|-----------------------------------------------------------------|
|              | shown in the field next to Current PIN. This PIN can be used by |
|              | wireless clients to join your network using the PIN method      |
| Enrollee PIN | If the device you are trying to add to the network was provided |
|              | with a PIN number, select this option and enter the device's    |
|              | PIN in the field.                                               |

Click "Apply" to commence the connection process.

#### 3) MAC Filter

| WiFi         |               |                             | 📼 📼 o. Tali ve    | odafone 🖻 🌐 💵 1 🗔 |
|--------------|---------------|-----------------------------|-------------------|-------------------|
|              | MAC Filter    |                             |                   |                   |
| Basic        | Enable MAC Ad | Iress Filter 🔽              |                   |                   |
| WPS          |               | Mode Deny listed stations 💌 |                   |                   |
| MAC Filter   |               |                             | 10 💌 perpage      | 💷 1 🔽 pagelele    |
| Station List | # Active      | Name                        | MAC Address       |                   |
|              | 1             |                             | 00:00:00:00:00:00 | Û                 |
|              | Total Num : 1 |                             |                   | Add OK Delete All |
|              |               |                             |                   | Apply             |

The MAC filtering option allows you to allow or deny access to wireless clients based on their MAC address.

| Parameter                    | Description                                                      |
|------------------------------|------------------------------------------------------------------|
| Enable MAC<br>Address Filter | Check the box to enable the MAC filtering feature.               |
| Mode                         | Select the filtering mode from the drop-down menu. You can       |
|                              | choose to Deny Listed Stations access to your network, or        |
|                              | Allow Listed Stations access. To add a new filtering rule, click |
|                              | Add.                                                             |
| Active                       | Check the box to activate the rule.                              |
| Name                         | Enter a name to identify the machine or station which will be    |
|                              | filtered.                                                        |
| MAC Address                  | Enter the MAC address of the machine or station which you        |
|                              | wish to filter.                                                  |
| Delete                       | Click the Delete icon to delete the rule from the table. To edit |
|                              | the rule click on the rule itself.                               |

Here is the description of every setup item:

Click "OK" to save the current rule and add it to the table. Click "Apply" to save all changes and return to the Wi-Fi page.

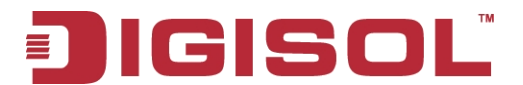

#### 4) Station List

The Station List tab shows a list of all wireless clients currently connected to your wireless network.

| WiFi         |                    | 📼 📼 0 Tail Vodafone 💷 🚇 💻 1 Togov |
|--------------|--------------------|-----------------------------------|
| -            | Station Lists      |                                   |
| Basic        | 1                  | 10 💌 per page 🗔 1 💌 page 🖂        |
| WPS          | #                  | MAC Address                       |
| MAC Filter   | 1<br>Total Num : 1 | 00:1f:1f:f2:c9:3b                 |
| Station List | - Total Null : 1   |                                   |

## 3-7 Security

The Security tab allows you to configure your router's firewall settings and enable features to protect your network from outside intrusions and malicious attacks.

#### 1) IP Filter

| Security  |               |           |            |      |                |   |                |   | 💼 🗆 o 🆬      | Vodafone 🖪 🍕 | 🕽 💻 1 🛛 Logo         |
|-----------|---------------|-----------|------------|------|----------------|---|----------------|---|--------------|--------------|----------------------|
| Circum II | Firewall      | IP Filter | MAC Filter | DDOS | Content Filter |   |                |   |              |              |                      |
| Filewan   |               |           | 0          |      | 2 D            |   | Destination ID |   | 10 💌 perpage | IIII 1 🗸 I   | page                 |
|           | 1             |           | Source IP  |      | 0              | 0 | Destination IP | 0 | 0            |              | <b>i</b>             |
|           | Total Num : 1 | 1         |            |      |                |   |                |   |              |              | Add OK<br>Velete All |
|           |               |           |            |      |                |   |                |   |              | Jan Ja       | Apply                |

| Parameter             | Description                                                 |
|-----------------------|-------------------------------------------------------------|
| Active                | Check the box to activate the IP filter rule.               |
| Source IP             | Enter the source IP address to be filtered.                 |
| Source From Port      | Enter the starting port on the source IP.                   |
| Source To Port        | Enter the ending port on the source IP.                     |
| Destination IP        | Enter the destination IP address to be filtered.            |
| Destination From Port | Enter the starting port of the destination IP.              |
| Destination To Port   | Enter the ending port of the destination IP.                |
|                       |                                                             |
| Protocol              | Select the protocol for the IP filter rule.                 |
| Delete                | Click the icon to delete the IP filtering rule. To edit the |
|                       | rule click on the rule itself.                              |

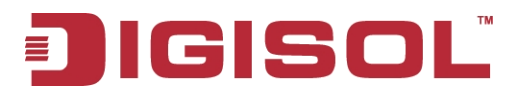

#### 2) MAC Filter

The MAC filter allows you to allow or deny access to your wireless network based on a client's MAC address.

Click "Add" to add the current rule to the rules list.

| Firewall | IP Filter MAC Filter DDOS  | ontent Filter |                   |
|----------|----------------------------|---------------|-------------------|
|          | Blacklist/Whitelist Blackl | t v           |                   |
|          |                            | 10 💌 per pag  | e 📧 1 🖌 pageletei |
| #        | Active                     | Source MAC    |                   |
| 1        | $\checkmark$               |               | Û                 |
| Total Nu | m : 1                      |               | Add OK Delete All |
|          |                            |               | Apply             |

Here is the description of every setup item:

| Parameter            | Description                                                   |
|----------------------|---------------------------------------------------------------|
| Blacklist/White list | Select Blacklist to deny access to only the MAC addresses     |
|                      | listed below. Select White list to allow access to only the   |
|                      | MAC addresses listed below.                                   |
| Active               | Check the box to activate the MAC filter rule.                |
| Source MAC           | Enter the MAC address of the machine or device which you      |
|                      | wish to filter packets coming from.                           |
| Delete               | Click the icon to delete this MAC filtering rule. To edit the |
|                      | rule click on the rule itself.                                |

#### 3) DDOS

This section allows you to enable various security features to protect against Denial of Service (DoS) attacks.

DoS Prevention Filters: Check the box next to the rule to enable prevention against that specific kind of DoS attack.

Click "Apply" to save the current configuration

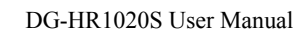

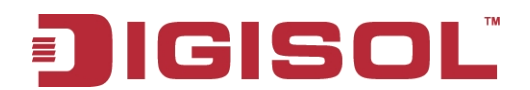

| irewall | IP Filter MAC F  | ilter DDOS   | Content Filter |       |
|---------|------------------|--------------|----------------|-------|
|         | Prevent from T(  | CP SYN Flood |                |       |
|         | Prevent fro      | m UDP Flooc  |                |       |
|         | Prevent fron     | n ICMP Flood |                |       |
|         | Prevent fro      | om Port Scar |                |       |
|         | Prevent from I   | LAND Attack  |                |       |
|         | Prevent f        | rom IP Spoot |                |       |
|         | Prevent from I   | CMP redirect |                |       |
|         | Prevent from P   | ING of Death |                |       |
|         | Prevent from PIN | IG from WAN  |                |       |
|         |                  |              |                | Apply |

#### 4) Content Filter

The content filter allows you to allow or deny access to specific URLs.

Click "Add" to save the rule and add it to the rule table.

| Firewall    | IP Filter MAC Filt        | ter DDOS                      | Content Filter |     |               |                   |
|-------------|---------------------------|-------------------------------|----------------|-----|---------------|-------------------|
|             | Enable UR<br>Blacklist/Wh | L Filter 📃<br>nitelist 🛛 Blac | klist 💌        |     |               |                   |
|             |                           |                               |                |     | 10 💌 per page | 💷 1 🔽 page 💵      |
| #           | Active                    |                               |                | URL |               |                   |
| 1           |                           |                               |                |     |               | Û                 |
| Total Num : | 1                         |                               |                |     |               | Add OK Delete All |
|             |                           |                               |                |     |               | Apply             |

Here is the description of every setup item:

| Parameter           | Description                                                      |
|---------------------|------------------------------------------------------------------|
| Enable URL Filter   | Check the box to enable URL filtering.                           |
| Blacklist/Whitelist | Select Blacklist to deny access to only URLs listed in the rule  |
|                     | table. Select Whitelist to allow access to only URLs listed in   |
|                     | the rule list.                                                   |
| Active              | Check the box to activate the URL filtering rule.                |
| URL                 | Enter the URL that you wish to allow or deny access to. If       |
|                     | you enter a domain name, all URLs under this domain will be      |
|                     | allowed or denied access.                                        |
| Delete              | Click the icon to delete the rule. To edit the rule click on the |
|                     | rule itself.                                                     |

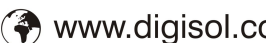

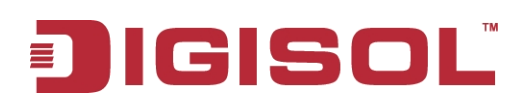

## 3-8 System

This tab allows you to configure the router's administrative functions, such as time & date, remote access, firmware upgrade, and access the system log.

#### 1) About

This tab shows the router's basic information.

| System           |             |                 |  |
|------------------|-------------|-----------------|--|
|                  | About       |                 |  |
| About            |             |                 |  |
| Configuration    | Device Name | DG-HR1020S      |  |
| Firmware Upgrade | IMEL        | 355189037152438 |  |
| Password         | 1           |                 |  |
| Date and Time    |             |                 |  |
| Language         |             |                 |  |
| System Log       |             |                 |  |
| Reboot           |             |                 |  |

#### 2) Configuration

#### **Back up**

| Configuration | Backup | Restore | Reset to Default  |                  |        |
|---------------|--------|---------|-------------------|------------------|--------|
|               |        |         | Backup the currer | t configuration. |        |
|               |        |         |                   |                  | Backup |

Click "Backup" to save the router's current configuration to a file on your computer.

You will then be prompted with a "save file" pop up, where you can choose where to

save the configuration file.

#### Restore

| Configuration | Backup                       | Restore | Reset to Default                    |
|---------------|------------------------------|---------|-------------------------------------|
|               | Configuration File<br>Status |         | Choose File No file chosen<br>Ready |
|               |                              |         | Restore                             |

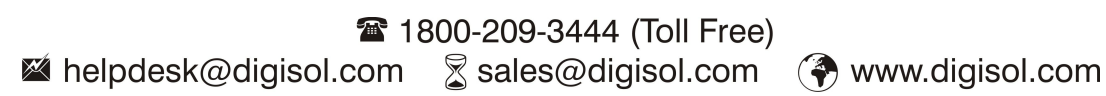

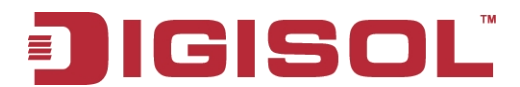

Once you have located the file, click Restore to configure the router according to the selected configuration file.

#### **Reset to Default**

| Configuration | Backup | Restore | Reset to Default |  |
|---------------|--------|---------|------------------|--|
| Status Ready  |        |         |                  |  |
|               |        |         |                  |  |

Click "Reset to default" to restore the router's settings to the factory defaults.

Warning: All settings stored on the router will be lost following a factory reset.

#### 3) Firmware Upgrade

| Firmware Upgrade |                            |
|------------------|----------------------------|
| File name        | Choose File No file chosen |
| Status           | Ready                      |
|                  | Upgrade                    |

You can upgrade the firmware of the router here. Make sure the firmware file you want to use is on the local hard drive of the computer.

Click "**Choose file**" to locate a previously downloaded firmware file on your computer. Once the file has been located, click Upgrade to carry out the firmware upgrade process.

Warning: All current settings will be restored to their factory defaults following a firmware upgrade.

#### 4) Password

| Password                              |         |
|---------------------------------------|---------|
| Select the user to change<br>password | admin 💌 |
| Old password                          |         |
| New password                          |         |
| Retype new password                   |         |
|                                       |         |
|                                       | Apply   |

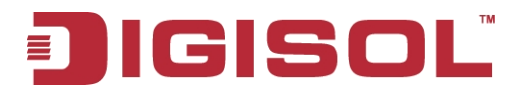

This page lets you change the configuration interface passwords for the Administrator (Admin) and User accounts.

Here is the description of every setup item:

| Parameter          | Description                                            |
|--------------------|--------------------------------------------------------|
| Select the user to | Select whether you wish to change the password for the |
| change password    | admin or user account from the drop down menu.         |
| Old Password       | Enter the existing password for this account.          |
| New Password       | Enter the new password for this account.               |
| Retype New         | Type the new password again to confirm.                |
| Password           |                                                        |

#### 5) Date and Time

This page lets you set the time and date for your router, and also configure automatic time synchronization and daylight savings time.

#### Date

| Date and Time | Date Time     | lone                         |  |
|---------------|---------------|------------------------------|--|
| Currei        | nt System T   | me 2014/09/02 12:26:43       |  |
|               | M             | ode 🛛 Cet from Time Server 💌 |  |
|               | Time Proto    | col NTP (RFC-1305) 💌         |  |
| Time S        | Server Addres | s 1 1.my.pool.ntp.org        |  |
| Time S        | Server Addres | s 2 2.my.pool.ntp.org        |  |
| Time S        | Server Addres | s 3 3.my.pool.ntp.org        |  |
| Time S        | Server Addres | s 4 4.my.pool.ntp.org        |  |
|               |               |                              |  |

| Date and Time Date Time Zone                                                |                                                               |
|-----------------------------------------------------------------------------|---------------------------------------------------------------|
| Current System Time<br>Mode<br>New Time (hh:mm:ss)<br>New Date (mm-dd-yyyy) | 2014/09/02 12:26:43<br>Manual  12 : 33 : 53<br>09 / 02 / 2014 |
|                                                                             | Appiy                                                         |

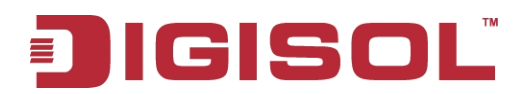

Here is the description of every setup item:

| Parameter      | Description                                                    |
|----------------|----------------------------------------------------------------|
| Current System | Displays the current time and date according to the router's   |
| Time           | system clock.                                                  |
| Mode           | Select Manual to manually set the time and date, or select Get |
|                | from Time Server to have the router automatically synchronize  |
|                | the time with a Network Time Protocol (NTP) server.            |
| New Time       | If you selected Manual mode, enter the current time.           |
| New Date       | If you selected Manual mode, enter the current date.           |
| Time Protocol  | If you selected Get time From Server, select the desired time  |
|                | protocol from the drop-down menu.                              |
| Time Server    | Enter up to four NTP server addresses which will be used to    |
| Address 1-4    | synchronize the router's system time and date.                 |

Click "Apply" to save the current settings.

#### **Time Zone**

| Date and Time Date Time Zone |                                                 |
|------------------------------|-------------------------------------------------|
| Time Zone                    | (GMT+05:30) Chennai, Kolkata, Mumbai, New Delhi |
| Enable Daylight Saving       |                                                 |
| Start Date                   | First 🖌 Sunday 🖌 April 🖌 2 o'clock              |
| End Date                     | Last 🗸 Sunday 🗸 October 💌 2 oʻclock             |
|                              | Apply                                           |

Here is the description of every setup item:

| Parameter       | Description                                                  |
|-----------------|--------------------------------------------------------------|
| Time Zone       | Select your time zone from the drop-down menu.               |
| Enable Daylight | Check the box to enable automatic adjustment for daylight    |
| Saving          | saving.                                                      |
| Start Date      | Enter the details of the starting date and time for daylight |
|                 | saving time in your region.                                  |
| End Date        | Enter the details of the ending date and time for daylight   |
|                 | saving time in your region.                                  |

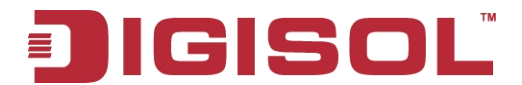

Click "Apply" to save the current settings

#### 6) Language

Language: Select your preferred language from the drop-down menu.

| Language |                        |  |
|----------|------------------------|--|
| Lan      | nguage English 💌 Apply |  |

Click "Apply" to save the current configuration.

#### 7) System Log

The system log displays a record of all events which occur while the router is running.

#### Log Setting

| ystem Log Log Setting Log Disp | ay            |
|--------------------------------|---------------|
| Enable Log                     |               |
| Log Level                      | Info 💌        |
| Enable Remote Log              |               |
| Remote Log Host                | 192.168.1.100 |
| Remote Log Port                | 514           |
|                                |               |

Enable Log: Check the box to enable the router's log-keeping function.

Click "Apply" to save the current configuration.

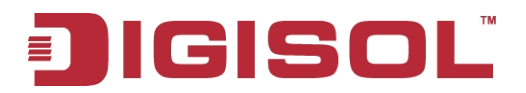

#### Log Display

| System    | Log          | g 🚺    | Log Set            | ting             | Log Display                        |                                                                                                    |
|-----------|--------------|--------|--------------------|------------------|------------------------------------|----------------------------------------------------------------------------------------------------|
|           |              |        |                    |                  |                                    |                                                                                                    |
| Re        | fresh        | 1      | Clea               | ar Log           |                                    | Display Log Level Info 💌                                                                                                    |
| Sep       | 21           | 2:30   | 40 (no             | ne) us           | er.info syslog:                    | [WEB]/common/comm_utils.c:80: modemd_send_packet, resp_id = 999, token = 3874, target = 16, result = 0, len =                                                                                                    |
| Sep       | 21           | 2:30   | 40 (no             | ne) us           | er.info syslog:                    | [WEB]/common/comm_utils.c:47: modemd_send_packet, req_id = 999, token = 3875, target = 16, len = 11                                                                                                    |
| Sep       | 21           | 2:30   | 40 (noi            | ne) us           | er.info syslog:                    | [MDD-DBG] src/request_receiver.c:98: token = 3875, id = 999, target = 10, data len = 11                                                                                                    |
| Sep       | 21           | 2:30   | 40 (noi<br>40 (noi | ne) us<br>ne) us | er.into sysiog:<br>er into sysiog: | [MDD-A1_UMD] src/at_nandier.c:S1b: at_cmd_nandier - channel = 1, timeout = 120/4298, cmd = at+cops=3,2<br>[MDD-A1_UMD] src/at_handler.c:S1b: at_cmd_handler - channel = 1, timeout = 120/4298, cmd = at+cops=3,2 |
| resp      | onsi         | e = C  | K                  | no, ac           | ioninino oyologi                   |                                                                                                    |
| Sep       | 21           | 2:30   | 40 (no             | ne) us           | er.info syslog:                    | [MDD-DBG] src/response_sender.c:102: response_send, target = 16, response id = 999, data len = 6                                                                                                    |
| Sep       | 21           | 2:30:  | 40 (noi            | ne) us           | er.into syslog:                    | [WEB] ./common/comm_utils.c:80: modemd_send_packet, resp_id = 999, token = 3875, target = 16, result = 0, len =                                                                                                  |
| Sep       | 21           | 2:30   | 40 (noi            | ne) us           | er.info syslog:                    | [WEB]/common/comm_utils.c:47: modemd_send_packet, req_id = 999, token = 3876, target = 16, len = 8                                                                                                    |
| Sep       | 21           | 2:30   | 40 (no             | ne) us           | er.info syslog:                    | [MDD-DBG] src/request_receiver.c:98: token = 3876, id = 999, target = 10, data len = 8                                                                                                    |
| Sep       | 21           | 2:30   | 40 (noi            | ne) us           | er.info syslog:                    | [MDD-AT_CMD] src/at_handler.c:816: at_cmd_handler - channel = 1, timeout = 120/4298, cmd = at+cops?<br>MDD-AT_CMD] src/at_handler.c:816: at_cmd_handler - bannel = 1, timeout = 120/4298, cmd = at+cops?         |
| resp      | i 2<br>Ionsi | e = +  | COPS: (            | 0,2,"4           | 0427" OK                           | $[MDD-AT_CMD] stc/at_Transfer.c.819. at_cmd_transfer - channel = 1, threbut = 120/4298, tet = 0, that_code = 0,$                                                                                                 |
| Sep       | 21           | 2:30   | 40 (no             | ne) us           | er.info syslog:                    | [MDD-DBG] src/response_sender.c:102: response_send, target = 16, response id = 999, data len = 28                                                                                                    |
| Sep       | 21           | 2:30   | 40 (noi            | ne) us           | er.info syslog:                    | [WEB]/common/comm_utils.c:80: modemd_send_packet, resp_id = 999, token = 3876, target = 16, result = 0, len =                                                                                                    |
| 28<br>Sep | 21           | 2.30   | 40 (nni            | ne) ke           | ern warn kerne                     | - [ 4298.095362] get us type=2                                                                                                    |
| Sep       | 21           | 2:30   | 40 (noi            | ne) us           | er.info syslog:                    | [MDD-DBG] src/request_receiver.c:98: token = 671483137, id = 101, target = 10, data len = 0                                                                                                    |
| Sep       | 21           | 2:30   | 40 (noi            | ne) us           | er.info syslog:                    | [MDD-AT_CMD] src/at_handler.c:816: at_cmd_handler - channel = 1, timeout = 10/4299, cmd = AT+CREG?                                                                                                    |
| sep       | 2 I<br>Ionsi | P = +  | 40 (noi<br>CREC    | nej us<br>2 1 "r | er.into sysiog:                    | [MDD-A1_UMD] src/at_nandier.cts/19: at_cmd_nandier - channel = 1, timeout = 10/4299, ret = 0, tinal_code = 0,<br>EP 3 .0K                                                                                        |
| Sep       | 2 1          | 2:30   | 40 (no             | ne) us           | er.info syslog:                    | [MDD-DBG] src/md_handler.c:411: creg_stat = 1,roaming = 0                                                                                                    |
| Sep       | 21           | 2:30   | 40 (no             | ne) us           | er.info syslog:                    | [MDD-AT_CMD] src/at_handler.c:816: at_cmd_handler - channel = 1, timeout = 15/4299, cmd = AT+CGACT?                                                                                                    |
| Sep       | 21           | 2:30:  | 40 (noi            | ne) us           | er.info syslog:                    | [MDD-AT_CMD] src/at_handler.c:819: at_cmd_handler - channel = 1, timeout = 15/4299, ret = 0, final_code = 0,                                                                                                    |
| Sep       | 2 1          | 2:30:  | 40 (noi            | ne) us           | er.info syslog:                    | [MDD-DBG] src/response_sender.c:102: response_send, target = 16, response id = 201, data len = 472                                                                                                    |
| Sep       | 21           | 2:30   | 40 (no             | ne) us           | er.info syslog:                    | [MDD-AT_CMD] src/at_handler.c:816: at_cmd_handler - channel = 1, timeout = 15/4299, cmd = AT+CGACT?                                                                                                    |
| Sep       | 21           | 2:30   | 40 (noi<br>40 (noi | ne) us<br>ne) us | er.into syslog:                    | [IAL][SYS] mitric:81: 2/3G, V4, if_name = comnio, type = 1, uid = $65537$ , pid = 0<br>[MDD-81: CMD] erc(at handler c:918; at cmd handler, channel = 1 timeout = $15/(298, rat = 0, final code = 0)$             |
| resp      | onsi         | e = +0 | GACT:              | 1, 1             | +CGACT: 2, 0                       | COACTES 0 + COACTES 0 + COACTES 0 + COACTES 0 K                                                                                                    |
| Sep       | 21           | 2:30   | 41 (no             | ne) ke           | ern.warn kerne                     | I: [4299.080350] get os type=2                                                                                                    |
| Sep       | 21           | 2:30   | 41 (noi            | ne) us           | er.info syslog:                    | [MDD-DBG] src/request_receiver.c:98: token = 671483137, id = 101, target = 10, data len = 0                                                                                                    |
| Sep       | 21           | 2:30   | 41 (no             | ne) us<br>ne) us | er.info syslog.                    | [MDD-A1_MID] stc/ac_inatuler.c.s10; ac_into_natuler - channel = 1, timeout = 10/4300, ret = 0, final code = 0.                                                                                                   |
| resp      | onsi         | e = +  | CREG:              | 2,1,"0           | 15E","0000A5                       | FB",3 OK                                                                                                    |
| Sep       | 21           | 2:30   | 41 (noi            | ne) us           | er.info syslog:                    | [MDD-DBG] src/md_handler.c:411: creg.stat = 1,roaming = 0                                                                                                    |
| Sep       | 21           | 2:30   | 41 (noi<br>41 (noi | ne) us<br>ne) us | er.into sysiog:<br>er info sysiog: | [MDD-AT_UMD] src/at_nangier.c.816. at_cmd_nangier - channel = 1, timeout = 15/4300, cmd = AT+CGACT?<br>[MDD-AT_CMD] src/at_handler.c.819: at_cmd_handler - channel = 1 timeout = 15/4300, ret = 0 final_code = 0 |
| resp      | onsi         | e = +( | GACT:              | 1, 1             | +CGACT: 2, 0                       | +CGACT: 3, 0 +CGACT: 4, 0 +CGACT: 5, 0 +CGACT: 6, 0 OK                                                                                                    |
| Sep       | 21           | 2:30   | 41 (no             | ne) us           | er.info syslog:                    | [MDD-DBG] src/response_sender.c:102: response_send, target = 16, response id = 201, data len = 472                                                                                                    |

Refresh: Click to update the log display.

Clear Log: Click to clear all log entries.

Display Log Level: Select the level of log event which you wish to view from the drop-down menu.

#### 8) Reboot

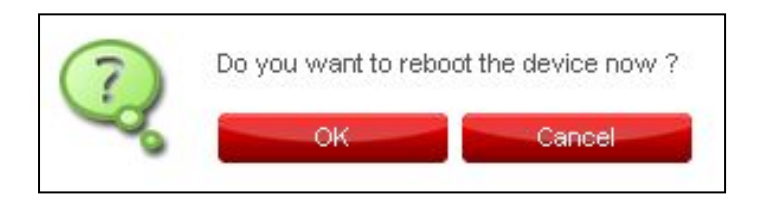

Press "OK" to reboot the device

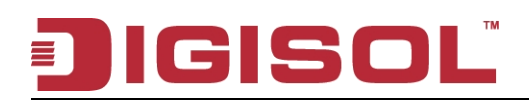

## 4. Appendix

#### • Hardware Specifications

- 1 X USB interface
- Antenna 1x1 2.4GHz internal embedded antenna
- LED: 2G/3G status and Wi-Fi status
- Micro SD card slot, up to 32 GB
- SIM card slot
- Weight
  - Net: 24 gms
  - Gross: 87 gms

# JIGISOL

# 5. Glossary

- 3G Third Generation. 3G refers to the third generation of mobile telephony technology.
- 4G LTE Fourth Generation. 4G LTE refers to the fourth generation of mobile Telephony technology.
- 802.11 (b, g, n) A set of WLAN communication standards in the 2.4 frequency Bands.
- bps Bits per second. The rate of data flow.
- Broadband High-capacity high-speed transmission channel with a wider bandwidth than conventional modem lines. Broadband channels can carry video, voice and data simultaneously.
- CDMA Code Division Multiple Access. It is the underlying channel access method used by some mobile phone standards.
- DHCP Dynamic Host Configuration Protocol. Software found in servers and routers that automatically assigns temporary IP addresses to clients logging into an IP network.
- DHCP Server A server or service with a server that assigns IP addresses.
- DNS Domain Name System. A system for converting host names and domain names into IP addresses on the Internet or on local networks that use the TCP/IP Protocol.
- Firmware A computer program embedded in an electronic device. Firmware usually contains operating code for the device.
- Hotspot A Wi-Fi (802.11) access point or the area covered by an access point. Used for connecting to the Internet.
- HTTP Hypertext Transfer Protocol. An application-level protocol for accessing the World Wide Web over the Internet.

# GISO

- IEEE Institute of Electrical and Electronics Engineers.
- IMEI International Mobile Equipment Identity. Used in LTE networks to identify the device. It is usually printed on the device and can often be retrieved using a USSD code.
- IP Internet Protocol. The mechanism by which packets are routed between computers on a network.
- IP Type The type of service provided over a network.
- IP address Internet Protocol address. The address of a device attached to an IP network (TCP/IP network).
- ISP Internet Service Provider. Also referred to as the service carrier, an ISP provides Internet connection service.
- Kbps Kilobits per second. The rate of data flow.
- LAN Local Area Network. A type of network that lets a group of computers, all in close proximity (such as inside an office building), communicate with one another. It does not use common carrier circuits though it can have gateways or bridges to other public or private networks.
- LTE Long Term Evolution. A wireless broadband technology designed to support roaming Internet access via cell phones and handheld devices. Because LTE offers significant improvements over older cellular communication standards, some refer to it as a 4G (fourth generation) technology along with WiMax.
- MAC Address Media Access Control. A number that uniquely identifies each network hardware device. MAC addresses are 12-digit hexadecimal numbers. This is also known as the physical or hardware address.
- Mbps Megabits per second.
- MSID Mobile Station Identifier. A number for a mobile phone that identifies that phone to the network. These numbers are carrier specific.

# JIGISOĽ

- Network Operator The vendor who provides you wireless access. Known by different names in different regions, some examples are: wireless provider, network provider and service provider.
- Network Technology The technology on which a particular network provider's system is built; such as CDMA or EVDO.
- Port A virtual data connection used by programs to exchange data. It is the endpoint in a logical connection. The port is specified by the port number.
- Port Forwarding A process that allows remote devices to connect to a specific computer within a private LAN.
- Port Number A 16-bit number used by the TCP and UDP protocols to direct traffic on a TCP/IP host. Certain port numbers are standard for common Applications.
- PRL Preferred Roaming List. A list that your wireless phone or device uses to determine which networks to connect when you are roaming. (Network operator specific).
- Protocol A standard that enables connection, communication and data transfer between computing endpoints.
- Proxy A firewall mechanism that replaces the IP address of a host on the internal (protected) network with its own IP address for all traffic passing through it.
- Rev A CDMA EV-DO Rev. A is a leading-edge wireless technology with higher data rates and higher system capacity. It is a fully backward compatible standard and remains interoperable with deployed EV-DO networks and devices around the world.
- Router A device that directs traffic from one network to another.
- SIM Subscriber Identification Module. Found in GSM network technology, the SIM is a card containing identification information for the subscriber and their account. The SIM card can be moved to different devices.
- SSID Service Set Identifier. The name assigned to a Wi-Fi network.

# JIGISOL

- TCP/IP Transmission Control Protocol/Internet Protocol. The set of Communication protocols used for the Internet and other similar networks.
- USB Universal Serial Bus. A connection type for computing device peripherals such as a printer, mobile modem, etc. USB connectors may be used for data transfer or charging.
- USB Port Types The USB ports on computers and hubs have a rectangular Type A socket, and peripheral devices have a cable with a Type A plug. Peripherals that do not have an attached cable have a square Type B socket on the device and a separate cable with a Type A and Type B plug. Ports and connectors are available in different sizes (for example, standard, mini and micro).
- VPN Virtual Private Network. A secure private network that runs over the public Internet. Commonly used to connect to an office network from elsewhere.
- WWAN Wireless Wide Area Network. A public network that extends beyond architectural, geographical, or political boundaries (unlike a LAN, which is usually a private network located within a room, building, or other limited area).
- WEP Wired Equivalent Privacy. An IEEE standard security protocol for 802.11 networks. Superseded by WPA and WPA2.
- Wi-Fi Wireless Fidelity. Any system that uses the 802.11 standard developed and released in 1997 by the IEEE.
- Wi-Fi Client A wireless device that connects to the Internet via Wi-Fi.
- WPA/WPA2 Wi-Fi Protected Access. A security protocol for wireless 802.11 networks from the Wi-Fi Alliance

This Product comes with three years warranty. For further details about warranty policy and product registration , please visit support section of <u>www.digisol.com</u>